## Add Separator Lines To Tickets AV#751

Using Line Separators on your tickets allows you to easily keep your jobs divided on your tickets so that when you print the customer's invoice, it is neater and easier to read. You can add Separator Lines to your workorders, Packages, you can add them after Kit Pricing and they can be turned on as a default for ServiceCAT to separate each job.

## Instead of this:

| Quantity | Product #  | Size/Description/Mfr#                                                                                                    | тс | MC D | P BIN≇ | Unit Price | F.E.T. | Ext.Amount |
|----------|------------|----------------------------------------------------------------------------------------------------|----|------|--------|------------|--------|------------|
| 4        | 17415      | 195/65R15 UNIROYAL TIGER PAW AWP 3 91T                                                                                                    | 1  | 6    |        | 72.88      |        | 291.52     |
| 4        | 99MB       | MOUNT / BALANCE WHEELS & TIRES                                                                                                    | 1  | N    |        | 15.00      |        | 60.00      |
| 4        | VATIRETAX  | VA STATE TIRE TAX                                                                                                    |    | Х    |        | 0.50       |        | 2.00       |
|          | *          | COMPLEMENTARYLIFETIME ROTATION & BALANCE                                                                                                    |    | х    |        |            |        |            |
| 4        | DIS        | TIRE DISPOSAL FEE                                                                                                    | 1  | V    |        | 3.00       |        | 12.00      |
| 4        | 99RH       | NATIONWIDE TIRE PROTECTION PLAN                                                                                                    |    | c    |        |            |        | NO CHARGE! |
|          | 1012452220 | * COMPLETE BRAKE JUB (BCBJ) *                                                                                                    |    |      |        | 00.07      |        | 101.00     |
| 2        | YH145232C  | Front Disc Brake Rotor                                                                                                    | 1  | 3    |        | 80.95      |        | 161.90     |
| 1        | ACT465A    | Front Ceramic Pads                                                                                                    | 1  | 3    |        | 92.95      |        | 92.95      |
| 1        | KC1043A26  | Front Disc Brake Kit                                                                                                    | 1  | 3    |        | 604.95     |        | 604.95     |
| 1        | 15137      | Front Caliper Kit                                                                                                    | 1  | 3    |        | 16.95      |        | 16.95      |
| 1        | 13480      | Front Disc Hardware Kit                                                                                                    | 1  | 3    |        | 51.95      |        | 51.95      |
| 2        | OPL_B      | Remove & Install and Overhaul Caliper - Bo                                                                                                    |    | 0    |        | 98.56      |        | 197.12     |
| 1        | OPL_B      | Remove & Replace Brake Shoes &/Or Pads - B                                                                                                    |    | 0    |        | 98.56      |        | 98.56      |
| 1        | OPL_B      | Remove & Replace Disc Rotor - Front, Both<br>* LUBE OIL & FILTER SERVICE (LOFS) *<br>*** SPEC:Recommended Viscosity [Ow-20]<br>*** SPEC:Recommended Engine Oil [API]<br>*** SPEC:Engine Oil Capacity Quarts [3.9] |    | 0    |        | 98.56      |        | 98.56      |
| 3.9      | Ow20KB     | 0w20 KENDALL 76 SUPER SYNTHE BLEND                                                                                                    | 1  | D    | 111    |            |        |            |
| 1        | PG4612F    | ENGINE OIL FILTER                                                                                                    | 1  | D    | 999    |            |        |            |
| 1        | SS99-1     | ENVIRONMENTALDISPOSAL / SHOP SUPPLIES                                                                                                    | 1  | v    |        | 39.73      |        | 39.73      |

## You could have this:

| Quantity | Product # | Size/Descript                    | ion/Mfr#                                                                                        | тс | МС | DP | BIN# | Unit P | rice | F.E.T. | Ext.Amount | _ |
|----------|-----------|----------------------------------|-------------------------------------------------------------------------------------------------|----|----|----|------|--------|------|--------|------------|---|
| 4        | 17415     | 195/65R15                        | UNIROYAL TIGER PAW AWP 3 91T                                                                    | 1  |    | 6  |      | 7      | 2.88 |        | 291.52     |   |
| 4        | 99MB      | MOUNT / BALAN                    | CE WHEELS & TIRES                                                                               | 1  |    | Ν  |      | 1      | 5.00 |        | 60.00      |   |
| 4        | VATIRETAX | VA STATE TIRE                    | TAX                                                                                             |    |    | Х  |      |        | 0.50 |        | 2.00       |   |
|          | *         | COMPLEMENTARY                    | LIFETIME ROTATION & BALANCE                                                                     |    |    | Х  |      |        |      |        |            |   |
| 4        | DIS       | TIRE DISPOSAL                    | FEE                                                                                             | 1  |    | ۷  |      |        | 3.00 |        | 12.00      |   |
| 4        | 99RH      | NATIONWIDE                       | TIRE PROTECTION PLAN                                                                            |    |    | С  |      |        |      |        | NO CHARGE! |   |
|          |           | * COMPLE                         | TE BRAKE JOB (BCBJ) *                                                                           |    |    |    |      |        |      |        |            |   |
| 2        | YH145232C | Front Disc Br                    | ake Rotor                                                                                       | 1  |    | J  |      | 8      | 0.95 |        | 161.90     |   |
| 1        | ACT465A   | Front Ceramic                    | Pads                                                                                            | 1  |    | J  |      | 9      | 2.95 |        | 92.95      |   |
| 1        | KC1043A26 | Front Disc Br                    | ake Kit                                                                                         | 1  |    | J  |      | 60     | 4.95 |        | 604.95     |   |
| 1        | 15137     | Front Caliper                    | Kit                                                                                             | 1  |    | J  |      | 1      | 6.95 |        | 16.95      |   |
| 1        | 13480     | Front Disc Ha                    | rdware Kit                                                                                      | 1  |    | J  |      | 5      | 1.95 |        | 51.95      |   |
| 2        | OPL_B     | Remove & Inst                    | all and Overhaul Caliper - Bo                                                                   |    |    | 0  |      | 9      | 8.56 |        | 197.12     |   |
| 1        | OPL_B     | Remove & Repl                    | ace Brake Shoes &/Or Pads - B                                                                   |    |    | 0  |      | 9      | 8.56 |        | 98.56      |   |
| 1        | OPL_B     | Remove & Repl                    | ace Disc Rotor - Front, Both                                                                    |    |    | 0  |      | 9      | 8.56 |        | 98.56      |   |
|          |           | * LUBE 0<br>*** SPEC<br>*** SPEC | IL & FILTER SERVICE (LOFS) *<br>:Recommended Viscosity [Ow-20]<br>:Recommended Engine Oil [API] |    |    |    |      |        |      |        |            |   |
|          |           | *** SPEC                         | Engine Oil Capacity Quarts [3.9]                                                                |    |    |    |      |        |      |        |            |   |
| 3.9      | 0w20kb    | 0w20                             | KENDALL 76 SUPER SYNTHE BLEND                                                                   | 1  |    | D  | 111  |        |      |        |            |   |
| 1        | PG4612F   | ENGINE                           | DIL FILTER                                                                                      | 1  |    | D  | 999  |        |      |        |            |   |
| 1        | SS99-1    | ENVIRONMENTAL                    | DISPOSAL / SHOP SUPPLIES                                                                        | 1  |    | v  |      | 3      | 9.73 |        | 39.73      |   |

There are 4 different methods for adding a Separator Line to a ticket.

**Method #1** - If you want to add a Separator easily as you build your ticket, your system can be configured so that all you need to do is press the **<enter>** key to add a line separator.

Contact the HITS Technical Support Department and we can configure your system so that when you are on the Line Items tab, and you see a "-" in the Product # field, all you have to do is press the **<enter>** key once and it will add a separator line for you:

|   |           |        | Licket GP%       | 50.9         | licket GP\$  | 879.11          | Store GP%   | 100.0           |
|---|-----------|--------|------------------|--------------|--------------|-----------------|-------------|-----------------|
|   | Line #    |        | Product #        |              | D            | escription      |             |                 |
|   |           |        |                  | ® <b>Q U</b> |              |                 |             |                 |
|   | Qua       | ntity  | Price C          | ode          | Unit Price   | Unit FET        |             | Tax Code        |
|   |           | 1.00   | 0 - No Price Co  | ode ~        | 0.0000       | 0.0             | 0 - No T    | ax              |
|   |           | Tech   | nician           | Sa           | alesrep      |                 | Dept        |                 |
|   | 0 - HO    | USE TE | CHNICIAN         | 5 - LISA     |              | Select Dep      | artment     | ✓ No Pa         |
|   | Kit Price | Add S  | Separator Set To | ech Set Sale | es Set Vendo | r Info Item His | tory Return | n Goods Togg    |
| w | Full Vie  | ew CA  | R F A 🗙 Tools 💈  | ServiceCAT   | 🛛 🔞 VSOC     | Inspection      | Specs C     | Customer Histor |

- 1. Add line items
- 2. < Enter> to add a separator line
- 3. Add more line items
- 4. < Enter> to add a separator line
- 5. Repeat as needed

**Method #2** - You can manually type a minus sign "-" in the Product # field and then press <**enter**> which will add a line to your ticket

Method #3 – Use your accelerator key by pressing the Alt key plus the minus key (Alt -)

**Method #4** – Adding Separator Lines after you have added all or most of your line items:

- 1. When you are on the **Line Items** tab of your ticket, click on the line you would like to add your separator line <u>above</u>
- 2. Right-click and click on the option to **Insert Separator** OR click on the **Add Separator** button at the bottom of the ticket:

| Main Line Items Appointments/Status Customer Info - Review Require | d! Vehicle Info Comments Payme |  |  |  |  |  |  |
|--------------------------------------------------------------------|--------------------------------|--|--|--|--|--|--|
| Ref# Product # Description                                         | Qty                            |  |  |  |  |  |  |
| 1000 OPP (123456) MINE                                             | 1.0                            |  |  |  |  |  |  |
|                                                                    | UPPLIES 1.0                    |  |  |  |  |  |  |
| 1004 . Alter Append New Item                                       | 1.0                            |  |  |  |  |  |  |
| 1006 . Euclidem. All                                               | 1.0                            |  |  |  |  |  |  |
|                                                                    | 1.0                            |  |  |  |  |  |  |
| Delete Item(\$) Alt-D<br>Delete ALL                                |                                |  |  |  |  |  |  |
| Adjust Items                                                       |                                |  |  |  |  |  |  |
| Zero Price                                                         |                                |  |  |  |  |  |  |
| Toggle Declined Items Alt-T                                        |                                |  |  |  |  |  |  |
| Apply Kit Pricing to Selected Items                                |                                |  |  |  |  |  |  |
| Remove Kit Pricing from Selected Items                             |                                |  |  |  |  |  |  |
| Append Comment Alt-C                                               |                                |  |  |  |  |  |  |
| Insert Comment Before Selected Item Alt-K                          |                                |  |  |  |  |  |  |
| Insert Separator                                                   |                                |  |  |  |  |  |  |
| DOT Registration                                                   |                                |  |  |  |  |  |  |
| Move Selected Items Up Alt-Up                                      |                                |  |  |  |  |  |  |
| Move Selected Items Down Alt-Down                                  |                                |  |  |  |  |  |  |
| Copy Items From (Import)                                           |                                |  |  |  |  |  |  |
| Import CSV                                                         |                                |  |  |  |  |  |  |
| Copy Items To (Export)                                             | 100 0 Ticket GP\$              |  |  |  |  |  |  |
| Move Items To (Export and Delete)                                  |                                |  |  |  |  |  |  |
| Create Shop Credit Alt-S                                           | Description                    |  |  |  |  |  |  |
| Return Selected Items                                              |                                |  |  |  |  |  |  |
| Save as PDF Ctrl+Shift-                                            | Piode Unit Price Uni           |  |  |  |  |  |  |
| Save as PDF (Printer-Friendly) Alt+Shift-                          | ode 0.0000                     |  |  |  |  |  |  |
| Save as CSV Ctrl+Alt-P                                             |                                |  |  |  |  |  |  |
| Technician                                                         | elesrep                        |  |  |  |  |  |  |
| 0 - HOUSE TECHNICIAN                                               | 🗞 🛛 - HOU 👘 Sele               |  |  |  |  |  |  |
| Save Adjust Items Kit Price Add Separator Set Tech Set             |                                |  |  |  |  |  |  |
| Customer View Full View CLARFAX Tools                              | ServiceCAT 🔞 VSOC 🕼 Inspec     |  |  |  |  |  |  |

3. Repeat as needed